ISL オンラインショップ アップグレード価格適用手順

1.トップ画面の「会員ログイン」欄の「メールアドレス」と「パスワード」を入力して、[ログイン]を選択します。

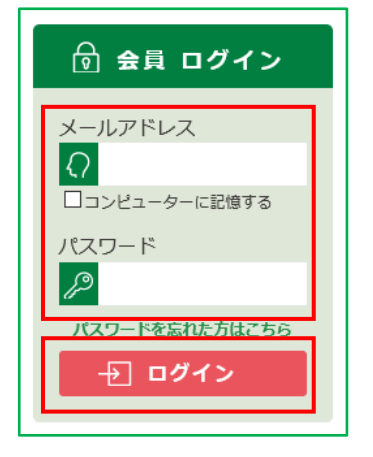

2.ISL オンラインショップへ会員としてログイン後、画面上部の[MY ページ]を選択します。

| ISL オンラインショップ                        | () MYページ | ? 困ったときには | 市川 花子 様 | ログアウト |
|--------------------------------------|----------|-----------|---------|-------|
| 71-2 18302011 (10-10-12-21-20-21-2-) |          | -         |         |       |

3.「MY ページ」へ移動します。

表示された一覧から、[保持ライセンス一覧]を選択します。

| MYページ             |            |           |            |
|-------------------|------------|-----------|------------|
| ●購入履歴一覧<br>●退会手続き | ●保持ライセンス一覧 | ●会員登録内容変更 | ●お届け先追加・変更 |
|                   |            |           |            |

4.「保持ライセンス一覧」ページへ移動します。

「保持ライセンスの追加」欄の「シリアル番号」と「プロダクト・キー」へお手元の製品ライセンスを入力して、 [追加]ボタンをクリックします。

※「プロダクト・キー」の桁数は、製品ライセンス毎に異なります。

| 保持ライセンスの追加 |    |
|------------|----|
| シリアル番号     | 追加 |

5.追加した製品ライセンスが登録されます。

お客様の会員情報へ追加した製品ライセンスは、「保持ライセンス一覧」へ追加されます。

| 保持ライセンス一覧        |        |          |      |    |
|------------------|--------|----------|------|----|
| 日付               | シリアル番号 | プロダクトキー  | 利用済み | 詳細 |
| 2021/03/04 16:40 | ABC…   | XXXX ··· |      | 削除 |

6.製品ライセンスが登録されたことを確認したら、画面左上角の「ISL オンラインショップ」のロゴを 選択します。

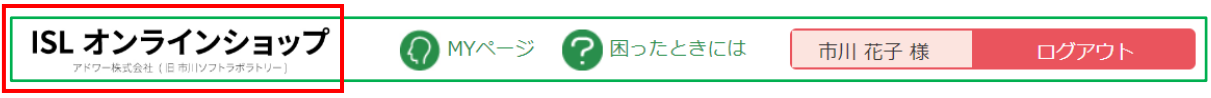

- 7.ISL オンラインショップのトップページへ戻ります。
- 商品ラインナップ内のアップグレード価格対象製品の価格が、アップグレード価格に切り替わります。

|   | LINEUP 商品ライン                      | ンナップ                   |
|---|-----------------------------------|------------------------|
|   |                                   |                        |
| _ | ガウンロー に版                          | パッケーン15                |
|   | シリンロード版<br><del>22,000円(税込)</del> | 795-94<br>28,050円(概込)  |
|   | ダウンロード版を購入する                      | アップクレード<br>パッケージ版を購入する |
|   | 詳細を見る                             | 価格表を見る                 |